Dokładny proces instalacyjny w postaci filmu został przedstawiony pod adresem: http://www.youtube.com/watch?v=SRwM4OsCbU8

Wymagania sprzętowe:

- 512MB pamięci RAM
- 1GB wolnej przestrzeni na dysku
- System operacyjny Windows XP lub nowszy

Przed instalacją programu należy sprawdzić czy na stacji jest zainstalowany serwer bazy danych Firebird. Jeśli jest zainstalowany taki serwer należy sprawdzić czy inne oprogramowanie z niego korzysta. Jeśli żadna z aplikacji nie korzysta z tego silnika, należy go odinstalować. Nasz instalator dokona pełnej instalacji tego silnika bazy danych. Jeżeli jakieś oprogramowanie korzysta z tego silnika bazy danych należy sprawdzić jaka jest wersja. System Sekafi wymaga wersji 2.1 lub nowszej. Na wersji 1.5 oprogramowanie nie będzie działać poprawnie.

- 1. Uruchamiamy instalator programu.
- 2. Oprogramowanie należy zainstalować w domyślnej ścieżce na dysku C: (tak jak wskazuje instalator, zmiana tej ścieżki spowoduje poprawną instalację aplikacji jednak przy pierwszym uruchomieniu programu trzeba będzie wskazać lokalizację bazy danych w której dokonano instalacji. Program będzie działał poprawnie).
- 3. Po pomyślnej instalacji programu włącza się instalator silnika Firebird (anulowanie tej procedury spowoduje brak wymaganych narzędzi do utworzenia bazy danych co uniemożliwi przeprowadzenie testów).
- 4. W trakcie instalacji silnika Firebird wszystkie parametry pozostawiamy domyślnie, jednak konieczne jest **zaznaczenie opcji kopiowania bibliotek systemowych**. Jeśli tego nie zaznaczymy to nie będzie możliwe nawiązanie połączenia z bazą danych.
- 5. Zakończenie procesu instalacji silnika Firebird pokazuje okno w którym zaznaczone są dwa checkbox-y. Jeden z nich uruchomi zainstalowany silnik (on musi pozostać zaznaczony). Drugi łączy do strony producenta, zalecane jest odznaczenie tego parametru. Akceptacja zakończy proces instalacji silnika bazy danych.
- 6. Po instalacji silnika Firebird uruchamia się proces automatycznego wypakowania bazy danych. Na kilkanaście sekund powinno otworzyć się okno konsoli Windows. Jeśli okno otworzyło się tylko na sekundę tzn. że instalacja Firebirda nie powiodła się i proces utworzenia bazy danych należy przeprowadzić ręcznie wydając odpowiednie komendy z wiersza poleceń.

7. Jeśli wypakowywanie bazy danych zostało zakończone to możemy rozpocząć korzystanie z programu Sekafi. W razie wątpliwości lub pytań nasi inżynierowie są do Państwa dyspozycji oraz mogą pomóc w przeprowadzeniu instalacji za pośrednictwem bezpiecznych narzędzi tj. TeamViewer lub AmmyAdmin.

Kontakt: (61) 640 43 00